## ハイパーサーバサービス(移行) 移行用 FTP 設定2マニュアル FFFTP

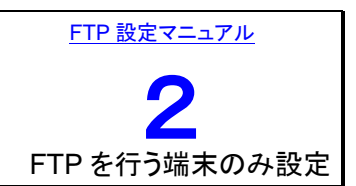

## 【!注意!】 こちらは、DNS 切替日後に行って下さい。

| www.*****.com             | 新規ホスト(N)             |
|---------------------------|----------------------|
| <b>县</b> www.*****.com(新) | 新規ゲルーフ*( <u>G</u> ). |
|                           | 設定変更( <u>M</u> )     |
|                           | _Ľ-©                 |
|                           | 肖·『除( <u>D</u> )     |
|                           | 1↓                   |

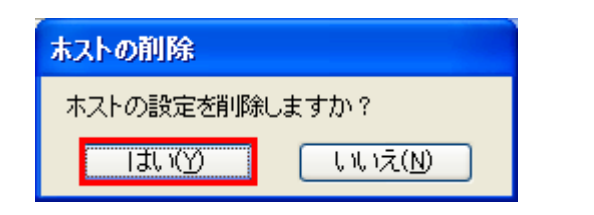

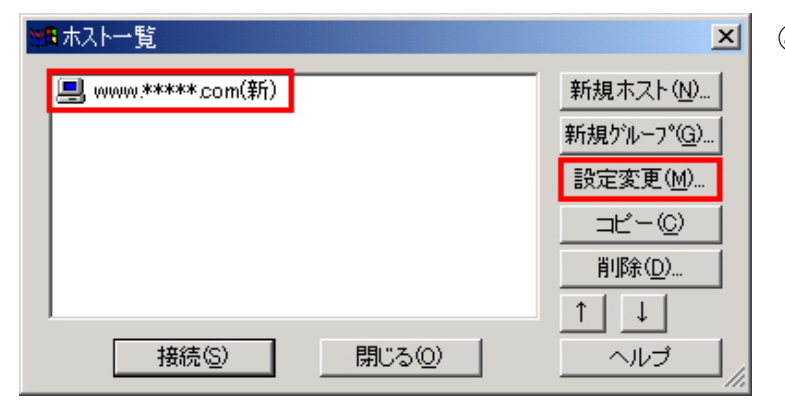

| ホストの設定      ? X                                                                 |  |  |
|---------------------------------------------------------------------------------|--|--|
| 基本 拡張 文字コード ダイアルアップ 高度                                                          |  |  |
| ホストの設定名(I) ホスト名(アドレス)(N)<br>www.*****.com ftp.*****.com                         |  |  |
| ユーザ名( <u>U</u> ) パスワード/パスフレーズ(P)<br>zyxw001 <b>*******</b> □ an <u>o</u> nymous |  |  |
| ローカルの初期フォルダ(L)<br>Documents and Settings¥staff¥My Documents                     |  |  |
| ホストの初期フォルダ( <u>B</u> )                                                          |  |  |
| httpdocs 現在のフォルダ                                                                |  |  |
| □最後ICアクセスしたフォルダを次回の初期フォルダとする(E)                                                 |  |  |
| OK キャンセル ヘルプ                                                                    |  |  |

- [スタート] [すべてのプログラム] -[FFFTP]をクリックし、FFFTP を起動し ます。 (マスターパスワード画面が表示されますので、 入力して起動します)
- ② [ホストー覧]画面が表示されます。旧の 設定を選択し、[削除]ボタンをクリックし ます。
- ③ [ホストの削除]の確認画面が表示され ます。ので、[はい]をクリックします。
- ④ [ホストー覧]画面が表示されます。
  新しい設定だけが残っていることを確認し、[設定変更]ボタンをクリックします。

⑤ [ホストの設定]画面が表示されます。
 [ホスト名(アドレス)]を変更します。

| ホスト名(アト・レス) | お客さまの独自ドメイン    |
|-------------|----------------|
|             | 例)ftp.****.com |

[OK]ボタンをクリックします。

⑥ [ホストー覧]画面に戻ります。[閉じる]ボ タンをクリックして、終了します。

これで設定は完了です。